1) Log in to Self-Service Banner with your CC employee credentials. On the next screen select Employee

| COLORADO SELF-SERVICE BANNER                                                                                                    |                                  |
|----------------------------------------------------------------------------------------------------|----------------------------------|
| Personal Information Student Services Employee                                                                                  |                                  |
| Search Go                                                                                                    | ACCESSIBILITY SITE MAP HELP EXIT |
| Main Menu Personal Information View addresses and phones, ethnicity and race information, and change your PIN. Student Services |                                  |
| Search the Catalog and Class Schedule, view Class Lists and Student Information Employee                                        |                                  |
| Benefike, leave of job data, paystubs and W4. RELEASE: 8.8                                                                      |                                  |

© 2018 Ellucian Company L.P. and its affiliates.

2) Select Time Sheet link

| CC COLORADO SELF-SERVICE BANNER                                                                     |                |             |          |
|----------------------------------------------------------------------------------------------------|----------------|-------------|----------|
| Personal Information Student Services Employee Search Go                                            | RETURN TO MENU | SITE MAP HE | ELP EXIT |
| Employee                                                                                            |                |             |          |
| Pay Information<br>Pay stubs and earnings/deductions history.                                       |                |             |          |
| Leave Balances                                                                                      |                |             |          |
| Benefits and Deductions<br>Retirement, health, flexible spending, miscellaneous, benefit statement. |                |             |          |
| Tax Information<br>W2 Forms and W4 Data.                                                            |                |             |          |
| Current lob<br>Time Sheet                                                                           |                |             |          |
| Leave Report                                                                                        |                |             |          |
| Salary Planner                                                                                      |                |             |          |
| Supervisor Leave Report<br>Lists all employees current leave balances.                              |                |             |          |
| RELEASE: 8.8                                                                                        |                |             |          |

© 2018 Ellucian Company L.P. and its affiliates.

3) Next you will select Approve or Acknowledge Time

| COLORADO<br>COLLEGE              | SELF-SERVICE BANNER                                                      |
|----------------------------------|--------------------------------------------------------------------------|
| Personal Information Student     | Services Employee                                                        |
| Time Departing Solor             | tion                                                                     |
|                                  |                                                                          |
| Select a name from the pull-down | wn list to act as a proxy or select the check box to act as a Superuser. |
| Selection Criteria               |                                                                          |
|                                  | My Choice                                                                |
| Access my Time Sheet:            | 0                                                                        |
| Access my Leave Report:          | 0                                                                        |
| Access my Leave Request:         | 0                                                                        |
| Approve or Acknowledge Time:     | •                                                                        |
| Approve All Departments:         |                                                                          |
| Act as Proxy:                    | Self V                                                                   |
| Act as Superuser:                |                                                                          |
| Select                           |                                                                          |
|                                  | Proxy Set Up                                                             |
| RELEASE: 8.12.1.5                |                                                                          |

© 2018 Ellucian Company L.P. and its affiliates.

4) Use the drop down menu to select the appropriate pay period. Then click on the Select button

| COLORADO SELF-SERVICE BANNER                                                                                                    |
|----------------------------------------------------------------------------------------------------|
| Personal Information Student Services Employee                                                                                  |
| Search Go                                                                                                    |
| Approver Selection                                                                                                    |
| Time Sheet                                                                                                    |
| Department and Description My Choice Pay Period         T, 180051, Financial Aid Office Image: S2, May 22, 2018 to Jun 06, 2018 |
| Sort Order                                                                                                    |
| My Choice                                                                                                    |
| Sort employees' records by Status then by Name: 💿                                                                               |
| Sort employees' records by Name:                                                                                                |
| Select                                                                                                    |
| RELEASE: 8.12.1.5                                                                                                    |

© 2018 Ellucian Company L.P. and its affiliates.

5) Select the name of the student who you will be approving a timesheet. You can see the status above if the timesheet is still in progress, not started, or submitted. You will not be able to approve a timesheet until the student has submitted the timesheet to you.

| COLORADO<br>COLLEGE              | SELF-SERVICE BANI                  | NER                |             |            |                   |  |  |  |  |  |  |  |
|----------------------------------|------------------------------------|--------------------|-------------|------------|-------------------|--|--|--|--|--|--|--|
| Personal Information Student Se  | ervices Employee                   |                    |             |            |                   |  |  |  |  |  |  |  |
| Search Go                        |                                    | SITE MAP HELP EXIT |             |            |                   |  |  |  |  |  |  |  |
| Department Summary               | 1                                  |                    |             |            |                   |  |  |  |  |  |  |  |
| Select the employee's name to ac | ccess additional details.          |                    |             |            |                   |  |  |  |  |  |  |  |
| COA:                             | T, The Tiger Chart                 |                    |             |            |                   |  |  |  |  |  |  |  |
| Department:                      | 180051, Financial Aid Office       |                    |             |            |                   |  |  |  |  |  |  |  |
| Pay Period:                      | May 22, 2018 to Jun 06, 2018       |                    |             |            |                   |  |  |  |  |  |  |  |
| Act as Proxy:                    | Not Applicable                     |                    |             |            |                   |  |  |  |  |  |  |  |
| Pay Period Time Entry Status     | : Open until Jun 12, 2018, 11:59 P | м                  |             |            |                   |  |  |  |  |  |  |  |
| Change Selection                 |                                    |                    |             |            |                   |  |  |  |  |  |  |  |
| In Progress                      | 1                                  | - · · · ·          | * · · · ·   | <b>a</b> 1 |                   |  |  |  |  |  |  |  |
| ID Name, Position                | and little                         | Total Hours        | Total Units | Cancel     | Other Information |  |  |  |  |  |  |  |
| 175076 Janastasila Kharito       | onova                              | .00                | .00         |            | Leave Balances    |  |  |  |  |  |  |  |
| Student Employm                  | ent Intern                         |                    |             |            |                   |  |  |  |  |  |  |  |

6) Next you will review the hours submit and select submit if you approve or return for correction if there is an error. Since this student has not submitted any hours there is now option to approve. If there were hours to approve it would be in the area of the circle below.

| Select                                        | Next or Pre                                    | vious to acc                 | ess another                        | employee                         |                                                         |                          |                         |                                            |                          |                                                |                                                    |                                |                             |                             |                                              |                             |                               |                               |                    |  |
|-----------------------------------------------|------------------------------------------------|------------------------------|------------------------------------|----------------------------------|---------------------------------------------------------|--------------------------|-------------------------|--------------------------------------------|--------------------------|------------------------------------------------|----------------------------------------------------|--------------------------------|-----------------------------|-----------------------------|----------------------------------------------|-----------------------------|-------------------------------|-------------------------------|--------------------|--|
| Employee ID and Name: 175076<br>Title: CS0002 |                                                |                              |                                    | 76 Anasta<br>02-00 Stu           | Anastasiia Kharitonova<br>-00 Student Employment Intern |                          |                         |                                            |                          |                                                | Department and Description:<br>Transaction Status: |                                |                             |                             | T 180051 Financial Aid Office<br>In Progress |                             |                               |                               |                    |  |
| TTEVIOU.                                      | , Hend                                         |                              |                                    |                                  |                                                         |                          | R                       | outing Que                                 | ue   Ac                  | count Dist                                     | ribution                                           |                                |                             |                             |                                              |                             |                               |                               |                    |  |
| Time Sh                                       | eet                                            |                              |                                    |                                  |                                                         |                          |                         |                                            |                          |                                                |                                                    |                                |                             |                             |                                              |                             |                               |                               | _                  |  |
| Earnings                                      | Shift Spec<br>Rate                             | ial Total T<br>Hours U       | otal Tuesda<br>nits May 22<br>2018 | y, Wedn<br>, May 2<br>2018       | esday,<br>3,                                            | Thurso<br>May 24<br>2018 | 1ay, Fr<br>4, M<br>2!   | iday , Saturday ,<br>ay May 26,<br>5, 2018 |                          | Sunday , Monday<br>May 27, May 28<br>2018 2018 |                                                    | , Tuesday<br>, May 29,<br>2018 | , Wedne<br>May 3<br>2018    | esday, Thu<br>D, May<br>201 | rsday ,<br>31,<br>8                          | Friday ,<br>Jun 01,<br>2018 | Saturday<br>Jun 02,<br>2018   | Jun 03, 2018                  | Jun<br>201         |  |
| Total Hou                                     | ırs:                                           | 0                            |                                    |                                  |                                                         |                          |                         | 510                                        |                          |                                                |                                                    |                                |                             |                             |                                              |                             |                               |                               |                    |  |
| Total Uni                                     | ts:                                            |                              | 0                                  |                                  |                                                         |                          |                         |                                            |                          |                                                |                                                    |                                |                             |                             |                                              |                             |                               |                               |                    |  |
| Fime In<br>Earnings                           | <i>and Out</i><br>Tuesday ,<br>May 22,<br>2018 | Wednesda<br>May 23,<br>2018  | y, Thursday<br>May 24,<br>2018     | 7 , Friday<br>May<br>25,<br>2018 | , Saturo<br>May 2<br>2018                               | iay , Si<br>6, M<br>2(   | unday<br>lay 27,<br>018 | , Monday<br>May 28,<br>2018                | , Tuesd<br>May 2<br>2018 | lay , Wed<br>19, May<br>2018                   | nesday,<br>30,<br>1                                | Thursday ,<br>May 31,<br>2018  | Friday ,<br>Jun 01,<br>2018 | Saturday<br>Jun 02,<br>2018 | , Sunda<br>Jun 0<br>2018                     | ay , Mon<br>3, Jun<br>2018  | day , Tue<br>D4, Jun<br>3 201 | sday , We<br>05, Jur<br>8 201 | dneso<br>06,<br>18 |  |
| Routing                                       | Queue                                          |                              |                                    |                                  |                                                         |                          |                         |                                            |                          |                                                |                                                    |                                |                             |                             |                                              |                             |                               |                               |                    |  |
| Name                                          |                                                |                              |                                    |                                  |                                                         |                          |                         | Action an                                  | d Date                   |                                                |                                                    |                                |                             |                             |                                              |                             |                               |                               |                    |  |
| Anastasiia<br>Kristen Eli                     | Kharitono<br>zabeth Clir                       | va<br>nton                   |                                    |                                  |                                                         |                          |                         | Originated<br>In the Que                   | May 25<br>ue             | 5, 2018 09                                     | :03 am                                             |                                |                             |                             |                                              |                             |                               |                               |                    |  |
| A <i>ccount</i><br>Pay Peric                  | <i>Distribu</i><br>od Effectiv                 | <i>tion Defau</i><br>re Date | It Data<br>Per                     | ent I                            | ndex                                                    | Fund                     | 0                       | rganizatio                                 | n                        | Account                                        | Proc                                               | gram A                         | ctivity                     | Locatio                     | ı Pr                                         | oject Ty                    | pe                            | Cost Type                     |                    |  |
|                                               |                                                |                              |                                    |                                  |                                                         |                          |                         |                                            |                          | -                                              |                                                    |                                |                             |                             |                                              |                             |                               |                               |                    |  |

7) You will now see a message stating the timesheet has been approved. Be sure to approve the timesheet within the payroll schedule.